Up

ce type de ligne.

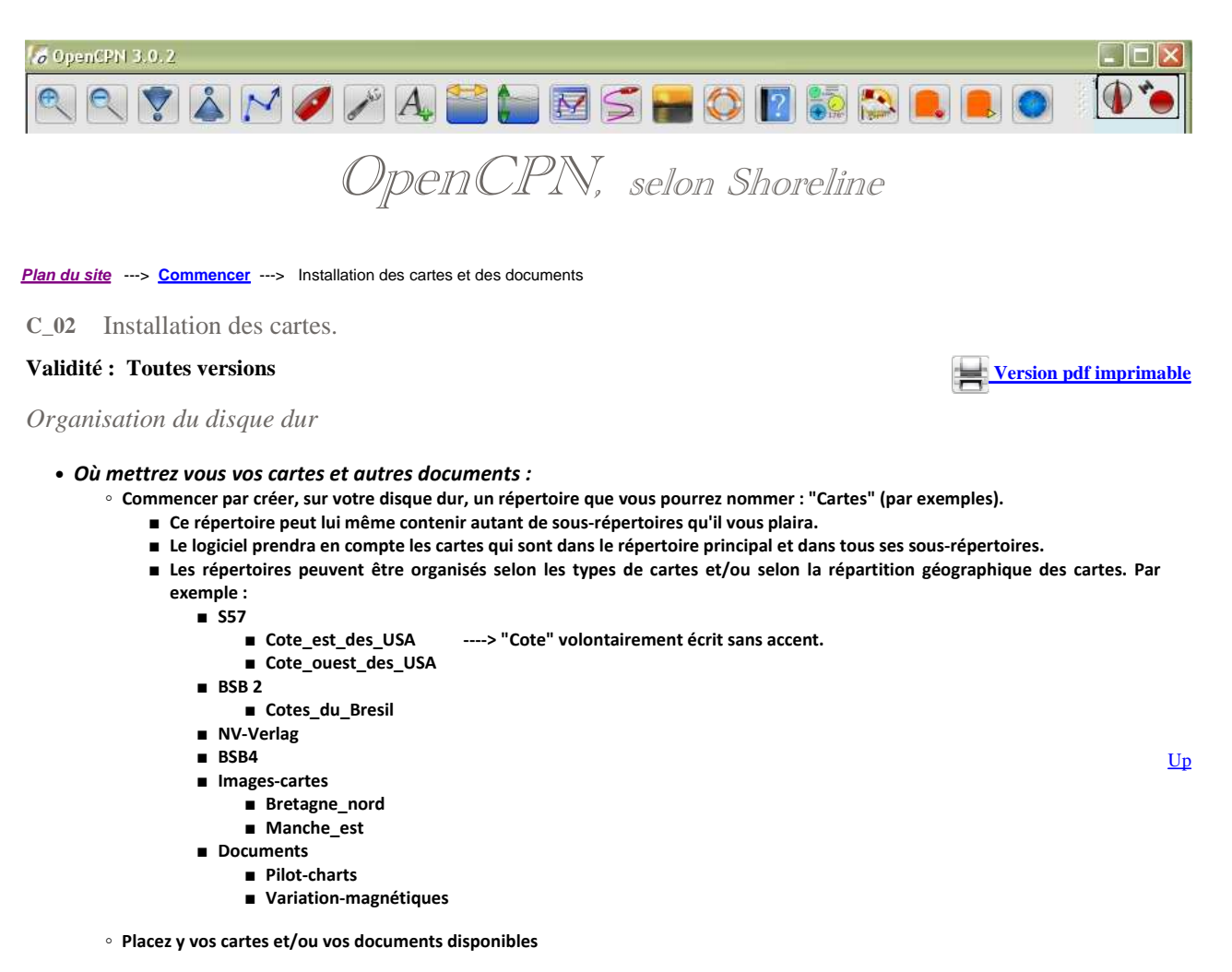

Nota bene :

• Prenez l'habitude d'utiliser, uniquement, des lettres minuscules ou majuscules, des chiffres et les caractères "-" et "\_" dans les noms que vous utilisez pour tout ce qui concerne OpenCPN. Ceci est à appliquer à chaque fois que vous avez un nom à entrer quelque part.

Faire prendre en compte des cartes par OpenCPN

• Comment activer les répertoires qui seront utilisés :

| Configuration | GPS      | Cartes                                                                                                    | Cartes vectorielles                         | Gérer l'AIS    | Langues / police: | s Etc. | Compléments |   |
|---------------|----------|----------------------------------------------------------------------------------------------------|---------------------------------------------|----------------|-------------------|--------|-------------|---|
| Répertoires   | des cart | es disponi                                                                                                    | bles                                        |                |                   |        |             |   |
| ÷ 🗈           | ] Traduc | teur                                                                                                    |                                             |                |                   |        |             |   |
| 02            | y V9212  | Colona and Colona and Colona and Colona and Colona and Colona and Colona and Colona and Colona and Colona and C |                                             |                |                   |        |             | - |
| C:\_KAP\VS    | 212\Cart | Carte_Fu<br>Carte_sir<br>Carte_W<br>es                                                                          | ise_C.kap<br>mple.kap<br>itout GE Euse with | OnenCPN ka     | n                 |        |             |   |
|               |          |                                                                                                    | Ajo                                         | uter le répert | oire sélectionné  |        |             |   |

- Dans l'explorateur situé dans la partie supérieure de la fenêtre, sélectionnez, le répertoire qui contient une ou des cartes et/ou des documents à afficher.
  - Impérativement le répertoire, pas les cartes.
    - st celle ci : 9212 St celle ci : Sélectionner
    - L'icône d'un répertoire est celle ci :
    - L'icône d'un fichier de carte est celle ci : Carte Suse A.kap Ne sélectionnez pas ce type de ligne
- Cliquez sur "Ajouter la sélection"
- Validez en cliquant sur "OK" tout en bas de la fenêtre.

Up

<u>Up</u>

- La base de données sera, selon le cas soit crée, soit mise à jour.:
  - Si vous avez sélectionné des répertoires qui contiennent beaucoup de cartes, cela peut être très long.
- Eventuellement, cochez une des deux cases à cocher situées tout en bas de la fenêtre :
  - $\circ~$  "Scanner les cartes et mettre à jour la base de données" ( A partir des versions bêta 2.6.0)
    - Cela prends moins de temps à mettre en œuvre.
  - "Forcer la reconstruction de la base de données"
    - Cela peut prendre beaucoup de temps à mettre en œuvre si vous avez déjà installé beaucoup de cartes
    - Mais avec les dernières versions de OpenCPN, ce n'est généralement pas nécessaire.
    - De toute façon, pour une première installation, OpenCPN commencera par construire la base de données des cartes.
- En cas de problème, voyez la page "Questions fréquentes" : FAQ.
- Première utilisation d'OpenCPN :
  - A ce stade, si vous débutez avec OpenCPN, vous pouvez :
    - ne pas lire la suite de cette page immédiatement
    - y revenir ultérieurement, en particulier, lorsque vous en serez à l'onglet "Cartes" de la "boite à outils".

## Faire "perdre la mémoire" à OpenCPN :

| • | Comment | "désactiver" | certains | répertoires | : |
|---|---------|--------------|----------|-------------|---|
|---|---------|--------------|----------|-------------|---|

| Répertoires actifs des cartes     |  |  |
|-----------------------------------|--|--|
| D:\Chartkit                       |  |  |
| (_:)_KAPW9212(Cartes              |  |  |
| Annuler le répertoire sélectionné |  |  |

Ouvrez la "Boite à outils",

- Cliquez sur l'onglet "Cartes",
- Dans la zone centrale où s'affiche la liste des répertoires actuellement validées, sélectionnez celui ou ceux qui contiennent les cartes que vous ne voulez plus voir afficher.
- Cliquez sur "Effacer la sélection"
- Eventuellement, cliquez en bas sur "Forcer la reconstruction de la base de données"
   Mais avec les dernières versions de OpenCPN ce n'est plus nécessaire.
- Validez en cliquant sur "OK" tout en bas de la fenêtre.

• Que faut il craindre ?

- Rien à craindre.
  - Rien ne disparait du disque dur, ni les cartes ni les documents.
- Pourrez vous faire marche arrière ?
  - Oui, sans problème.
    - Il ne sera pas nécessaire de réinstaller les cartes sur le disque dur.
    - Il suffira de recommencer à l'étape "Faire prendre en compte des cartes par OpenCPN".

## Les groupes de cartes

• Comment "choisir" d'afficher certains répertoires actifs et pas d'autres :

• Avec les versions bêta 2.6.0-xxxx, un nouvel ,outil apparait dans la boite à outils et dans les menus contextuels.

| concroler la mise a jour                       |   |  |
|------------------------------------------------|---|--|
| Scan Charts and Update Database                |   |  |
| Forcer la reconstruction de la base de données | > |  |
|                                                |   |  |

- Cliquez sur l'onglet "Cartes",
- En bas, à droite, cliquez sur le bouton "Groupe de cartes",
- Une nouvelle fenêtre s'ouvre : le gestionnaire de groupes de cartes.

<u>Up</u>

Le gestionnaire de groupes de cartes

<u>Up</u>

Up

Up

| Active Charts       |                                    | Groups                            |
|---------------------|------------------------------------|-----------------------------------|
| D <b>:\Chartkit</b> |                                    | All Active Charts NV-Verlag V9212 |
|                     | Add>                               |                                   |
|                     | <remove< td=""><td></td></remove<> |                                   |
|                     |                                    | New Group Delete Group            |
|                     |                                    |                                   |

- Il comporte :
  - Deux sous fenêtres.
    - A gauche, la liste des répertoires actifs.
      - Ce sont ceux qui ont été activé lors de l'étape d'activation des répertoires de cartes.
      - Vous ne pouvez pas changer son contenu dans ce gestionnaire.
    - A droite, la liste des répertoires actifs qui sont dans un des groupes déjà existants.
      - A la première utilisation, il n'y a qu'un seul groupe, que vous ne pouvez pas supprimer :"Tous les répertoires"
  - Deux boutons entre les fenêtres :
    - Un bouton "Ajouter --->"
    - Un bouton "<--- Retirer"</p>
  - Deux boutons sous la fenêtre de droite
    - Un bouton "Créer un groupe ..."
    - un bouton "Supprimer un groupe"
  - $\circ~$  Deux boutons généraux tout en bas à droite
    - Ils valident ou annulent les choix fait dans le gestionnaire

## • Comment on fait :

• Créer un groupe :

| nonb       |
|------------|
|            |
| mon choix  |
| OK Annulei |
|            |

- Validez par Ok
- Supprimer un groupe :

| Groups            |           |       |             |  |
|-------------------|-----------|-------|-------------|--|
| All Active Charts | NV-Verlag | V9212 | Groupe Nord |  |
|                   |           |       | 1           |  |
|                   |           |       |             |  |
|                   |           |       |             |  |
|                   |           |       |             |  |
|                   |           |       |             |  |
|                   |           |       |             |  |

- Sélectionner un groupe
- Cliquez sur le bouton "Supprimer"
- Le groupe est supprimé illico presto.
  - Si vous avez fait erreur, il faudra le recréer.

 $\circ~$  Ajouter un répertoire à un groupe :

| Active Charts                    | Groups                      |
|----------------------------------|-----------------------------|
| D:\Chartkit C:\_KAP\V9212\Cartes | NV-Verlag V9212 Groupe Nord |

Sélectionnez un répertoire actif dans la fenêtre de gauche

<u>Up</u>

- Sélectionnez un groupe dans la fenêtre de droite
- Cliquez sur le bouton "Ajouter --->"

| Chart Groups         |                                                      |                             |
|----------------------|------------------------------------------------------|-----------------------------|
| Active Charts        |                                                      | Groups                      |
| 🛅 D:\Chartkit        |                                                      | NV-Verlag V9212 Groupe Nord |
| C:\_KAP\V9212\Cartes |                                                      | C:\_KAP\V9212\Cartes        |
|                      |                                                      |                             |
|                      | Add>                                                 |                             |
|                      |                                                      |                             |
|                      |                                                      |                             |
|                      | <remove< td=""><td>New Group Delete G</td></remove<> | New Group Delete G          |

- Sélectionner un groupe dans la fenêtre de droite
- Sélectionner un répertoire dans la fenêtre de droite
- Cliquez sur "<---- Retirer"
- A quoi ça sert :
  - Les choix que vous faites dans le gestionnaire de groupes de cartes ne change rien à ce qui est affiché dans la zone de carte de l'écran d'OpenCPN.
  - Mais vous pouvez, grâce à cela, choisir, à tout instant, les répertoires de cartes qui sont affichables, sans modifier le contenu de la base de données

| Mesurer |
|---------|
|         |

- Dans l'écran d'OpenCPN, faites un clic droit
- Dans le menu contextuel qui s'affiche, choisissez, tout en bas, "Groupe de cartes"
- Choisissez le groupe de cartes que vous voulez pouvoir afficher.
- A cet instant, la barre de cartes situés en bas de l'écran change de contenu.
  - Seules les cartes, du groupe de cartes choisi, peuvent s'afficher.

## Aller au plan du site

Haut de page

Copyright : Ce site web est protégé contre toute utilisation commerciale. Dernière modification de cette page : 20/06/2012